附件 3

## MacRP 系统操作手册

 1.使用 Chorm 浏览器或者 360 浏览器极速模式访问 webvpn.cams.cn,输入 VPN 账号及密码登录(公用账号: cams01, 密码: pumccams01cams);

2.选择"MacRP统一办公门户",进入MacRP系统;

3. 医科院系统外单位人员依次进行机构注册、用户 注册(如已有账号可忽略)。机构注册时需要填写自己 所在单位管理员信息,用于单位用户账号审核、项目审 核等;用户注册时注意完整、准确填写各项内容,项目 申报时会自动带入个人信息,用户注册后需自己所在单 位管理员审核通过; 院校系统人员无需自己注册账号;

4.登录 MacRP 系统,账号可以使用工号/手机号/身份证号(初始密码默认身份证后八位),忘记密码可以点击"忘记密码"自己重置,或者联系自己所在单位密码管理员进行重置(仅限内部所院),外部单位人员可以联系 MacRP 系统支持联系人重置;

5.进入科研管理系统一个人主页一申报与立项一项 目申请,点击"申请"进行填写,填写过程中注意随时保存;

1

6.填写完成后提交,可以在我的工作台--申请中查看 当前审批进度。

MacRP 系统支持联系人:

吴老师 010-65105721 宋老师 010-65105578

乔老师 010-65105578 蔡老师 010-65105510

魏老师 010-65105563 wei\_qipeng (微信)